# CENTRAL VIRTUAL IPLAN

# UTILIZACIÓN DE LA PLATAFORMA - USUARIOS Y CLAVES

ADMINISTRADORES

# **IPLAN**

# 1. ADMINISTRADORES

## 1.1 DESCRIPCIÓN

Para poder administrar el servicio de **Central Virtual IPLAN**, existe una plataforma Web que te permite autogestionar las modificaciones pertinentes del servicio. Para esto, contás inicialmente con un solo usuario **Administrador** en la plataforma, aunque tenés la posibilidad de crear uno o varios **Administradores** adicionales que facilitar la configuración en la **Central Virtual**.

Tener más de un **Administrador** te permite tener cierta flexibilidad a la hora de administrar el servicio de **Central Virtual IPLAN**, principalmente en organizaciones muy grandes donde no es conveniente que la administración recaiga solamente en una persona.

No es recomendable que muchas personas manejen el mismo usuario y clave para la plataforma, ya que sería una solución no escalable. Para salvar esta problemática, se pueden definir varios **Administradores** a fin de facilitar cualquier cambio en la configuración de **Central Virtual**.

Es importante destacar que los usuarios de **Administrador** tienen el mayor nivel de privilegios, posibilitando que puedan realizar cambios que impacten directamente en el funcionamiento de los internos. Por este motivo aconsejamos que solamente aquellas personas que se consideren apropiadas para realizar esta tarea de administración, tengan acceso de **Administrador**.

# 2. CONFIGURACIÓN

A lo largo de este instructivo te mostraremos cómo cambiar la clave del **Administrador** existente, así como también crear y editar nuevos **Administradores** desde la plataforma de **Central Virtual IPLAN**.

Para esto deberás contar con acceso a la plataforma con al menos un **Administrador**. Recordá que los datos de usuario y clave de **Administrador** son brindados en el mail de activación del servicio.

En caso de no contar con estos datos, deberás realizar un procedimiento de recuperación siguiendo los pasos del instructivo titulado **Password Recovery de Administrador vía Portal IPLAN**, publicado en el **Centro de Ayuda IPLAN**.

Encontrarás esta información y mucho más en la página http://clientes.iplan.com.ar/centrodeayuda

#### 2.1 INGRESANDO A CENTRAL VIRTUAL

Para entrar a la plataforma de **Central Virtual IPLAN**, abrí un navegador en ingresá a la página web <u>http://centralvirtual.iplan.com.ar</u>. Una vez dentro, autenticate con el usuario y contraseña de **Administrador** siguiendo los pasos detallados en la imagen a continuación:

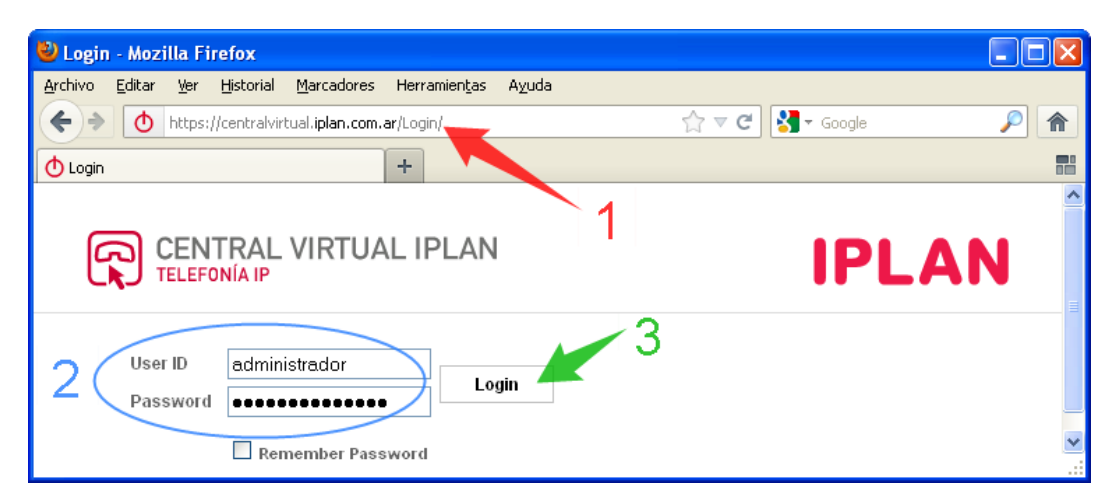

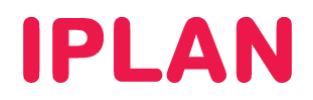

## 2.2 MODIFICANDO LA CLAVE DEL ADMINISTRADOR EXISTENTE

Como mencionamos anteriormente, por defecto el servicio trae incorporado solamente un usuario de **Administrador**. Antes de realizar cualquier cambio, o incluso agregar más **Administradores**, te recomendamos cambiar la clave del **Administrador** por cuestiones de seguridad.

Para esto, ingresá en la sección Administradores dentro de la solapa Perfil tal como se muestra en la imagen a continuación:

| OPCIONES :                                                                       | Perfil                                                                                                    |                                                                                                    |
|----------------------------------------------------------------------------------|----------------------------------------------------------------------------------------------------|----------------------------------------------------------------------------------------------------|
| OPCIONES :<br>Perfil<br>Recursos<br>Servicios<br>Plan de Llamadas<br>Utilitarios | Perfil<br>Basico<br>Usuarios<br>Agregar, modificar, o eliminar usuarios.<br>Perfil<br>Ver o modificar tu informacion de profile de grupo.<br>Cambiar Contraseña<br>Cambia tu contraseña.<br>Administradores<br>Agregar, modificar, o eliminar administradores de grupo y                                            | Avanzado Políticas de Procesamiento de Llamadas Configurar Políticas de Procesamiento de Llamadas a nivel de Grupo Códigos de autorización de Restricciones de Comunicación Configurar Códigos de autorización para Restricciones de Comunicación a nivel de Grupo. Políticas de Plan de Discado Configurar Políticas de Plan de Discado a nivel de Grupo |
|                                                                                  | administradores de departamento.<br><u>Departamentos</u><br>Agregar, modificar, o eliminar departamentos en tu grupo.<br><u>Calendario de Feriados</u><br>Agregar, modificar, o eliminar calendario de feriados para el<br>grupo.<br><u>Cronograma</u><br>Agregar, modificar, o eliminar cronogramas para el Grupo. |                                                                                                    |

Una vez dentro, hacé un click en Editar sobre el unico Administrador que figure en la lista.

| OPCIONES :<br>Perfil<br>Recursos | Administradores<br>Agregar un nuevo grupo o administrador de depa | rtamento o man | ejar administradores e | xistentes.    |            |  |
|----------------------------------|-------------------------------------------------------------------|----------------|------------------------|---------------|------------|--|
| Servicios<br>Plan de Llamadas    | Aceptar Agregar Cancelar                                          |                |                        |               |            |  |
| Utilitarios                      | Identificación de Administrador 🔺                                 | Apellido       | Primer Nombre          | Departamento_ | Editar     |  |
|                                  | admin_00001                                                       | Perez          | Juan                   | _             | Editar     |  |
|                                  | [Pagina 1 de 1]                                                   |                |                        |               |            |  |
|                                  | Identificación de Administrador 💙 Comienza con 💙                  |                |                        |               | scar Todos |  |
|                                  |                                                                   |                |                        |               |            |  |
|                                  | Aceptar Agregar Cancelar                                          |                |                        |               |            |  |

Podrás modificar la contraseña en los campos **Reestablecer Contraseña** y **Re-tipear Contraseña**. Tras realizar los cambios, presioná en el botón **Aceptar**.

| lodificar Administradores<br>odificar o borrar el grupo seleccionado o administrador de departamento. |    |
|----------------------------------------------------------------------------------------------------|----|
| Aceptar Eliminar Cancelar                                                                             |    |
| Identificación de<br>Administrador : admin_00001                                                      |    |
| Apellido : Juan                                                                                       |    |
| Primer Nombre : Perez                                                                                 |    |
| Reestablecer Contraseña :                                                                             |    |
| Re-tipear contraseña nueva :                                                                          |    |
| ldioma : Spanish 💌                                                                                    |    |
| típo de Administrador : Grupo                                                                         |    |
| Establecer Políticas de Administrador de Grupo (También quarda datos<br>pantalla actuales)            | de |
| Aceptar Eliminar Cancelar                                                                             |    |

IPLAN | iplan.com.ar | NSS S.A. Reconquista 865 | C1003ABQ | Buenos Aires | Argentina Tel: 54-11-5031-6300 / Fax: 54-11-5031-6301

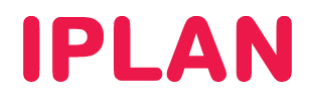

## 2.3 DEFINIENDO NUEVOS ADMINISTRADORES

Es posible agregar **Administradores** adicionales desde la sección que vimos previamente. Para esto, hacé un click en **Agregar**.

| OPCIONES :<br>Perfil<br>Recursos | Administradores<br>Agregar un nuevo grupo o administrador de departar | mento o manejar | administradores exi | stentes.     |            |
|----------------------------------|-----------------------------------------------------------------------|-----------------|---------------------|--------------|------------|
| Servicios<br>Plan de Llamadas    | Aceptar Agregar Cancelar                                              |                 |                     |              |            |
| Utilitarios                      | Identificación de Administnistrador 🔺                                 | Apellido        | Primer Nombre       | Departamento | Editar     |
|                                  | admin_00001                                                           | Perez           | Juan                |              | Editar     |
|                                  |                                                                       | [Pagina 1 de 1  | 1                   |              |            |
|                                  | Identificación de Administrador 💙 Comien                              | za con 💌        |                     | BuscarBu     | scar Todos |
|                                  | Aceptar Agregar Cancelar                                              |                 |                     |              |            |

#### Pasos para la configuración

- Definí los siguientes datos para el Administrador a crear:
  - o **Usuario**
  - o Apellido
  - o Primer Nombre
  - o Contraseña Inicial
  - o Idioma

**NOTA:** Es importante que tengas estos datos correctamente definidos, principalmente cuando la cantidad de **Administradores** creados es considerable, de forma tal que tengas identificado a quien pertenece cada usuario.

Hacé un click en Aceptar para guardar los cambios.

| Agregar Administrador<br>Agregar un nuevo grupo o administrador de | <b>95</b><br>e departamento. |   |       |                       |
|--------------------------------------------------------------------|------------------------------|---|-------|-----------------------|
| Aceptar Cancelar                                                   |                              |   |       |                       |
|                                                                    |                              | 1 |       |                       |
| * Identificación de Administrador :                                | admin_00002                  |   | @ hpb | x.iplannetworks.net 💌 |
| Apellido :                                                         | Alberto                      |   |       |                       |
| Primer Nombre :                                                    | Gimenez                      |   |       |                       |
| * Contraseña Inicial :                                             | •••••                        |   |       |                       |
| * Re-tipear Contraseña Actual :                                    | *******                      |   |       |                       |
| ldioma :                                                           | Spanish 💌                    |   |       |                       |
| típo de Administrador :                                            | Grupo                        |   |       |                       |
| Aceptar Cancelar                                                   |                              |   |       |                       |

• Para modificar los datos de un Administrador, hacé click en el botón Editar del Administrador a modificar.

| OPCIONES :<br>Perfil<br>Recursos | Administradores<br>Agregar un nuevo grupo o administrador de depa | artamento o man | ejar administradores e | kistentes.   |            |
|----------------------------------|-------------------------------------------------------------------|-----------------|------------------------|--------------|------------|
| Servicios                        | Aceptar Agregar Cancelar                                          |                 |                        |              |            |
| Plan de Llamadas                 |                                                                   |                 |                        |              |            |
| Utilitarios                      | Identificación de Administrador 🔺                                 | <u>Apellido</u> | Primer Nombre          | Departamento | Editar     |
|                                  | admin_00001                                                       | Perez           | Juan                   |              | Editar     |
|                                  | admin_00002                                                       | Alberto         | Gimenez                |              | Editar     |
|                                  | [Pagina 1 de 1]                                                   |                 |                        | BuscarBus    | scar Todos |
|                                  |                                                                   |                 |                        |              |            |
|                                  | Aceptar Agregar Cancelar                                          |                 |                        |              |            |

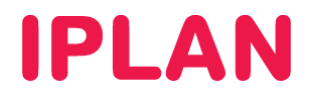

• En esta sección podrás modificar los datos definidos anteriormente, si así lo precisás. Ingresá en el link Establecer Políticas de Administrador de Grupo para aplicar permisos a ese Administrador

| Modificar Administradores<br>Modificar o borrar el grupo seleccionado o administrador de departamento. |                                                                                                    |  |  |  |  |
|----------------------------------------------------------------------------------------------------|----------------------------------------------------------------------------------------------------|--|--|--|--|
| Aceptar Eliminar Ca                                                                                    | ancelar                                                                                                |  |  |  |  |
| Identificación de<br>Administrador :                                                                   | admin_00002                                                                                            |  |  |  |  |
| Apellido :                                                                                             | Alberto                                                                                                |  |  |  |  |
| Primer Nombre :                                                                                        | Gimenez                                                                                                |  |  |  |  |
| Reestablecer Contraseña :                                                                              |                                                                                                    |  |  |  |  |
| Re-tipear contraseña<br>nueva :                                                                        |                                                                                                    |  |  |  |  |
| ldioma :                                                                                               | Spanish 💌                                                                                              |  |  |  |  |
| típo de Administrador :                                                                                | Grupo                                                                                                  |  |  |  |  |
|                                                                                                    | <u>Establecer Políticas de Administrador de Grupo (También quarda datos de<br/>paritalla actuales)</u> |  |  |  |  |
| Aceptar Eliminar Ca                                                                                    | ancelar                                                                                                |  |  |  |  |

• Definí los permisos del **Administrador** en cuestión y luego presioná en el botón **Aceptar**. La imagen a continuación es un ejemplo de cómo se ven los permisos de un **Administrador** sin modificar.

| Políticas de Administrador de Grupo<br>Ver o modificar las políticas para el administrador de grupo seleccionado. |  |
|----------------------------------------------------------------------------------------------------|--|
| Aceptar Aplicar Cancelar                                                                                          |  |
| Acceso al Perfil de Grupo :                                                                                       |  |
| Acceso Total para modificar el perfil del grupo                                                                   |  |
| 🔿 Acceso Sólo Lectura al perfil del grupo                                                                         |  |
| 🔘 Sin Acceso al perfil del grupo                                                                                  |  |
| Acceso de Usuario :                                                                                               |  |
| Acceso Total a los usuarios                                                                                       |  |
| Restringido para agregar o eliminar usuarios; acceso total a perfil de usuario                                    |  |
| O Restringido para agregar o eliminar usuarios; acceso sólo lectura a perfil de usuario                           |  |
| 📿 Restringido para agregar o eliminar usuarios; sin Acceso al perfil de usuario                                   |  |
| 🔿 Sin Acceso a los usuarios                                                                                       |  |
| Acceso de Administrador :                                                                                         |  |
| Acceso Total para agregar/ modificar/ eliminar Administradores de Grupo y Departamento                            |  |
| 🔾 Acceso Sólo Lectura a Administradores de Grupo y Departamentos                                                  |  |
| O Sin Acceso a Administradores de Grupo y Departamentos                                                           |  |
| Acceso de Departamento :                                                                                          |  |
| Acceso Total para agregar/modificar/eliminar departamentos                                                        |  |
| O Acceso Sólo Lectura a lista de departamento                                                                     |  |
| Sin Acceso a lista de departamento                                                                                |  |
| Acceso a Dispositivos :                                                                                           |  |
| Acceso Total a dispositivos                                                                                       |  |
| Acceso Solo Lectura a dispositivos; puede asociar usuarios a dispositivos existentes                              |  |
| Acceso Solo Lectura a dispositivos y asociaciones de usuarios                                                     |  |
|                                                                                                    |  |
| Acceso Total para agregar servicios mejorados                                                                     |  |
| Restringido para agregar o eliminar instancias de servicios mejorados; solo puede modificar existentes            |  |
| Acceso de Código de Acceso a Función :                                                                            |  |
| Acceso Total a códigos de acceso a función                                                                        |  |
| 🔿 Acceso Sólo Lectura a códigos de acceso a función                                                               |  |
| Acceso de Interno/Número de Teléfono :                                                                            |  |
| Acceso Total a números de teléfono/internos                                                                       |  |
| 🔘 Sin acceso a números de teléfono/internos                                                                       |  |
| Acceso de Servicio :                                                                                              |  |
| Acceso Total para asignar recursos al grupo o usuarios                                                            |  |
| O Acceso Sólo Lectura a asignaciones de servicios                                                                 |  |
| Acceso a Grupo Troncal :                                                                                          |  |
| 🔘 Acceso Total para agregar/modificar/eliminar grupos troncal                                                     |  |
| 🔘 Restricción para agregar o eliminar grupos troncal; acceso total a recursos de grupo troncal                    |  |
| 💛 Restricción para agregar o eliminar grupos troncal; acceso solo-lectura a recursos de grupo troncal             |  |
| 🔾 Sin Acceso a Grupo Troncal                                                                                      |  |

Esperamos que el presente instructivo te haya sido de utilidad. Centro de Atención Técnica - IPLAN